## corpus.e

#### **SD card configuration manual**

To configurate SD cards with the latest image data (provided directly by corpus-e), three basic "tools" are required:

1. A micro SD card 3.0 reader/writer

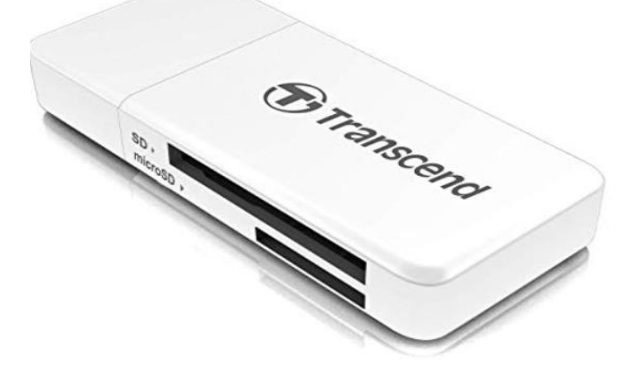

2. A micro SD card 16GB

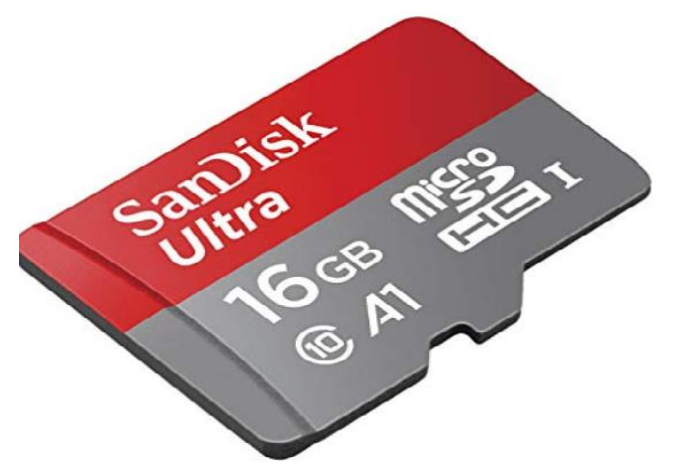

3. The Win32 Disk Imager software which can be downloaded online for free

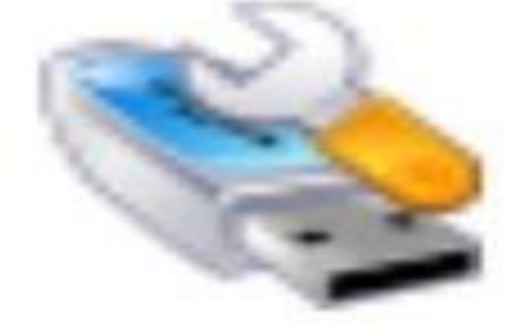

## corpus.e

After the installation of the **Imager Software** is completed, put the **SD card** into the **SD Card Reader/Writer** and plug it into the USB port of your computer. Open the WIN32 Disk Imager Software and follow the step by step guide:

Upload the Image data which you received from corpus-e. (1.) Choose the **correct** device/port on which the image data will be uploaded to. (2.) Click on **Write**. (3.)

| corp                                                        | US                       | .e     |
|-------------------------------------------------------------|--------------------------|--------|
| 👒 Win32 Disk Imager - 1.0                                   | ן ג                      |        |
| Image File<br>PA-config/2018-08-08_productive_build_327_16G | 1.<br>B_2xWPA-config.img | Device |
| Hash None  Generate Copy                                    |                          | ۲<br>۲ |
| Read Only Allocated Partitions                              |                          |        |
| Progress                                                    |                          |        |
| Cancel Read Write                                           | Verify Only              | Exit   |
|                                                             |                          |        |

#### Select Yes

| <u>C(</u>   | orpus.                                                                                                    | .6      |   |
|-------------|----------------------------------------------------------------------------------------------------|---------|---|
| 👒 Win32 D   | isk Imager - 1.0 —                                                                                                    |         | , |
| Image File  |                                                                                                    | Device  |   |
| PA-config/2 | 018-08-08_productive_build_327_16GB_2xWPA-config.img                                                                  | [E:\] ▼ |   |
| Hash        | 🔖 Confirm overwrite - 1.0                                                                                             | ×       |   |
| None        | Writing to a physical device can corrupt the devic<br>(Target Device: [E:\] "")<br>Are you sure you want to continue? | :e.     |   |
| Read O      |                                                                                                    |         |   |
| Progress    | Yes No                                                                                                    |         |   |
| Cancel      | Read Write Verify Only                                                                                                | Exit    |   |
| Janca       |                                                                                                    | 2/11    |   |

# corpus.e

Wait until the Upload reaches 100 %

| corpus                                                                     | .e          |
|----------------------------------------------------------------------------|-------------|
| 🔖 Win32 Disk Imager - 1.0 —                                                |             |
| Image File PA-config/2018-08-08_productive_build_327_16GB_2xWPA-config.img | Device      |
| Hash None Generate Copy                                                    |             |
| Read Only Allocated Partitions                                             |             |
| Progress                                                                   |             |
|                                                                            | 0%          |
| Cancel Read Write Verify Only                                              | Exit        |
| 14.9105MB/s                                                                | 00:05/11:39 |

When the writing was successful it is essential to **test** the image data with a working mover. After replacing the SD card

(<u>https://box.corpus-e.com/display/faq/Mover+microSD+Card</u>) switch on the mover, verify that all the **3 LEDs** on the mover are lit and carry out at least one demo run and one scan directly out of the **shooig software**.